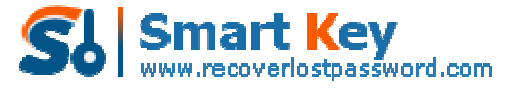

## The step-by-step User Guide for Outlook Password Recovery

**Tips:** Below are the steps to recover lost or forgotten passwords for protected Personal Storage Files (\*.pst), as well as passwords to mail accounts, Windows Mail using <u>Outlook Password Recovery</u> **5.0**. To see the detailed information, please refer to the "**Help**" document integrated in the program.

How To Recover PST File Password How To Recover Email Account Password

## How to Recover PST password

Step1: Selected the "PST File Password " tab.

| Outlook<br>Password Recovery 5.0       Image: Control of the covery is a program that instantly recovers lost or forgotten passwords for protected Personal Storage Files (*.pst), as well as passwords to mail accounts, Windows Mail, etc.         Place dick "Start Recovery" button to retrieve your passwords.         PST File Password         Email Account Password         PST File         PST File         PST File         PST File         PST File         PST File         PST File         Password         Image: Count Password         Image: Count | Outlook<br>Password Recovery 5.0       Image: Description       Image: Description       Image: Descrip       Image: Description       Im                                                                                                    | Outlook Password  | Recovery 5.0                                                               | 0                                                                                | _                                                | _                                       | _                              | 100                          |
|----------------------------------------------------------------------------------------------------|----------------------------------------------------------------------------------------------------|-------------------|----------------------------------------------------------------------------|----------------------------------------------------------------------------------|--------------------------------------------------|-----------------------------------------|--------------------------------|------------------------------|
| Outlook Password Recovery is a program that instantly recovers lost or forgotten passwords for protected Personal Storage Files (*.pst), as well as passwords to mail accounts, Windows Mail, etc.         Please click "Start Recovery" button to retrieve your passwords.         PST File Password         PST File Password         PST File         PST File         PST File         Password         @ Remove         @ Remove                                                                                                    | Outlook Password Recovery is a program that instantly recovers lost or forgotten passwords for protected Personal Storage Files (*.pst), as well as passwords to mail accounts, Windows Mail, etc.         Please click "Start Recovery" button to retrieve your passwords.         PST File Password         PST File Password         PST File         Password         Email Account Password         @ Add File(s)         @ Remove All                                                                                                    | Outlook<br>Passwo | rd Recovery (                                                              | 5.0                                                                              | 8                                                | i<br>About                              | egi<br>Buy Now                 | Register                     |
| PST File Password PST File Password PST file Password C Add File(s) Remove                                                                                                    | PST File Password PST File Password PST file Password PST file Pas |                   | Outlook Passworr<br>for protected Per<br>Mail, etc.<br>Please click "Start | d Recovery is a program<br>sonal Storage Files (*.p:<br>t Recovery" button to re | that instanth<br>t), as well as<br>trieve your p | v recovers lo<br>passwords<br>asswords. | st or forgatt<br>to mail accou | en passwords<br>nts, Windows |
| Remove                                                                                                    | Remove All                                                                                                    | _                 | PST File Password                                                          | Email Account Passwo<br>PST file                                                 | rd                                               | Password                                | •                              | Add File(s)                  |
|                                                                                                    | Remove All                                                                                                    |                   |                                                                            |                                                                                  |                                                  |                                         | 0                              | Remove                       |

**Step2:** Select the file you want to recover the password(s) for. Click the "Add file" button to select the necessary file from the dialog box, and click the "open" button to confirm the process. And the location of the PST file will be shown in the status bar.

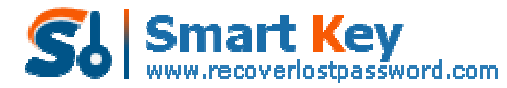

| Outlook Ressword Recover               | y 5.0<br>overy 5.0                                                                                    | <b>R</b><br>Heb                                                  | j<br>About                               | Suy Now                        | -<br>Register                |
|----------------------------------------|----------------------------------------------------------------------------------------------------|------------------------------------------------------------------|------------------------------------------|--------------------------------|------------------------------|
| Outloo<br>for pro<br>Mail, e<br>Please | k Password Recovery is a pro<br>tected Personal Storage Files<br>tc.<br>click "Start Recovery" button | gram that instantly<br>(*.pst), as well as<br>to retrieve your p | recovers los<br>passwords t<br>asswords. | it or forgotte<br>o mail accou | in passwords<br>nts, Windows |
| PST File                               | Password Email Account Password                                                                       | assword                                                          | Password                                 |                                |                              |
|                                        |                                                                                                    |                                                                  |                                          | 0                              | Add File(s)<br>Remove        |
|                                        | Q Start Rec                                                                                           | overy.                                                           | 💥 Exi                                    |                                | Remove All                   |

| Open                   |                |                           |      |         | <u>?</u>     |
|------------------------|----------------|---------------------------|------|---------|--------------|
| Look in                | 껕 Outlook      |                           | · 00 | t 🔛 🖽 - |              |
| B                      | B Outlook.pst  |                           |      |         |              |
| My Recent<br>Documents |                |                           |      |         |              |
| 1                      |                |                           |      |         |              |
| Desktop                |                |                           |      |         |              |
|                        |                |                           |      |         |              |
| My Documents           |                |                           |      |         |              |
| -                      |                |                           |      |         |              |
| My Computer            |                |                           |      |         |              |
| -                      | -              |                           |      |         |              |
|                        | File name:     | Outlook.pst               |      | ~       | <u>Q</u> pen |
| Mu Mahuradi            | Files of type: | Butlook PST Files (".pst) |      | $\sim$  | Cancel       |

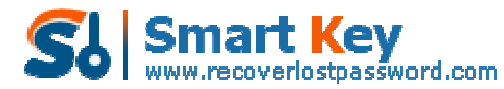

| Password Recov                                       | ery 5.0                                                                                       | <b>R</b><br>Help                                           | About Bu                                                                                                    | 🦪 🤗<br>av Now Register                       |
|------------------------------------------------------|-----------------------------------------------------------------------------------------------|------------------------------------------------------------|----------------------------------------------------------------------------------------------------|----------------------------------------------|
| Outlook P.<br>for protec<br>Mail, etc.<br>Please did | assword Recovery is a progra<br>ted Personal Storage Files (*<br>k "Start Recovery" button to | am that instantly<br>.pst), as well as<br>retrieve your pa | recovers lost or<br>passwords to m<br>sswords.                                                                                                    | forgotten passwords<br>ail accounts, Windows |
| PST File Pa                                          | ssword Email Account Pass                                                                     | word                                                       | Desmond                                                                                                    |                                              |
|                                                      |                                                                                               |                                                            | Proposition and the second second sec |                                              |
| C:\Docur                                             | ments and Settings\Administr                                                                  | ator\Local Setti                                           | - Prosection                                                                                                    | Add File(s)                                  |
|                                                      | ments and Settings\Administr                                                                  | ator\Local Setti                                           | - Prissing II                                                                                                    | Add File(s)                                  |
| C:)Docu                                              | ments and Settings\Administr                                                                  | ator\Local Setti.                                          |                                                                                                    | Add File(s)                                  |

**Step3:** Click "Star Recovery" button, the password to this given file will be displayed immediately under the "password" tab in the status bar.

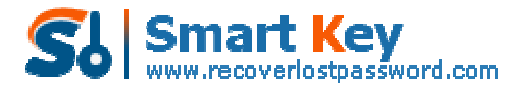

| The second second second second |                                                                                                    |                                                                                                    |                                                          |                                                                            |                                                |
|---------------------------------|----------------------------------------------------------------------------------------------------|----------------------------------------------------------------------------------------------------|----------------------------------------------------------|----------------------------------------------------------------------------|------------------------------------------------|
| Outlook<br>Password             | Recovery 5.0                                                                                                    |                                                                                                    | Rep 1                                                    | <b>i</b><br>About Bi                                                       | y Now Register                                 |
|                                 | Outlook Password Recov<br>for protected Personal St<br>Mail, etc.<br>Please click "Start Recove                                                                                                    | ery is a program the<br>corage Files (*.pst),<br>ery" button to retrie                                                        | at instantly re<br>as well as pa<br>ve your passi        | covers lost o<br>sswords to m<br>words.                                    | r forgotten passwords<br>ail accounts, Windows |
|                                 | PST File Password Email                                                                                                    | Account Password                                                                                                    | ĺ.                                                       |                                                                            |                                                |
|                                 | Luning State                                                                                                    | PST file                                                                                                    |                                                          | Password                                                                   |                                                |
|                                 | C:\Documents and Setti                                                                                                    | ngs\Administrator\L                                                                                                    | ocal Setti                                               |                                                                            | Add File(s)                                    |
|                                 |                                                                                                    |                                                                                                    |                                                          |                                                                            | C Remove                                       |
|                                 |                                                                                                    |                                                                                                    |                                                          |                                                                            | Remove All                                     |
|                                 | -                                                                                                    |                                                                                                    | •                                                        |                                                                            |                                                |
| Outlook<br>Password             | Recovery 5.0                                                                                                    |                                                                                                    | 6<br>Help                                                | About Bi                                                                   | ay Now Register                                |
| Outlook<br>Password             | Outlook Password Recov<br>for protected Personal St<br>Mail, etc.<br>Please click "Start Recove                                                                                                    | ery is a program the<br>torage Files (*.pst),<br>ery" button to retrie                                                        | at instantly re<br>as well as pa                         | About Bu<br>covers lost or<br>sswords to m<br>words.                       | y Now Register                                 |
| Outlook<br>Password             | Outlook Password Recov<br>for protected Personal St<br>Mail, etc.<br>Please click "Start Recove<br>PST File Password Email                                                                                                    | ery is a program the<br>corage Files (*.pst),<br>ery" button to retrie<br>Account Password                                    | Help<br>at instantly re<br>as well as pa<br>ve your pass | About Bu<br>covers lost or<br>sswords to m<br>words.                       | ov Now Register                                |
| Outlook<br>Password             | Dutlook Password Recovery 5.0<br>Outlook Password Recover<br>for protected Personal St<br>Mail, etc.<br>Please click "Start Recover<br>PST File Password Email                                                                                                    | ery is a program the<br>corage Files (*.pst),<br>ery" button to retrie<br>Account Password<br>PST file                        | et instantly re<br>as well as pa                         | About Bu<br>covers lost or<br>sswords to m<br>words.                       | y Now Register                                 |
| Outlook<br>Password             | Outlook Password Recovery 5.0      Outlook Password Recovery for protected Personal St Mail, etc.      Please click "Start Recover PST File Password Email      C:\Documents and Setti                                                                                                    | ery is a program the<br>torage Files (*.pst),<br>ery" button to retrie<br>Account Password<br>PST file<br>ngs\Administrator\L | et instantly re<br>as well as pa<br>ve your passi        | About Bu<br>covers lost or<br>sswords to m<br>words.<br>Password<br>r10yht | Add File(s)                                    |
| Outlook<br>Password             | Outlook Password Recovery 5.0      Outlook Password Recovery for protected Personal Se Mail, etc.      Please click "Start Recover PST File Password Email      C:\Documents and Setter Components and Setter Component | ery is a program the<br>corage Files (*.pst),<br>ery" button to retrie<br>Account Password<br>PST file<br>ngs\Administrator\L | t instantly re<br>as well as pa<br>ve your passi         | About Bu<br>covers lost or<br>sswords to m<br>words.<br>Password<br>r1Oyht | Add File(s)                                    |
| Outlook<br>Password             | Outlook Password Recovery 5.0      Outlook Password Recovery for protected Personal Se Mail, etc.      Please click "Start Recover PST File Password Email      C:\Documents and Setting Setting Seting Setting Setting Setting S | ery is a program the<br>torage Files (*.pst),<br>ery" button to retrie<br>Account Password<br>PST file<br>ngs\Administrator\L | t instantly re<br>as well as pa<br>ve your passi         | About Bu<br>covers lost or<br>sswords to m<br>words.<br>Password<br>r10yht | Av Now Register                                |

Note: In some cases, the password recovered by Outlook Password Recovery is not the same as the one which has been originally set. That's due to encryption algorithm

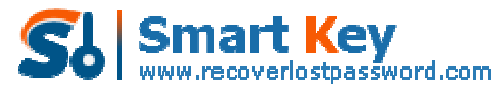

used in Outlook – the original password is not stored in the file. But that password which is shown by Outlook Password Recovery will be accepted by Outlook without problems – just try. And of course, after logging into Outlook, you'll be able to change that password to any one, or just remove it.

## How to Recover Email account password

**Step1:** Selected the "Email Account Password "tab. Differed from "the PST file password "tab. Under this tab, there are five subdirectories in the status bar to show the detail information of the E-mail Account.

| Passw      | ord Recovery                                                                | .0                                                                         | Help Abo                                                                    | a Buy Now Register                                                 |            |
|------------|-----------------------------------------------------------------------------|----------------------------------------------------------------------------|-----------------------------------------------------------------------------|--------------------------------------------------------------------|------------|
|            | Outlook Password<br>for protected Pers<br>Mail, etc.<br>Please click "Start | Recovery is a program<br>conal Storage Files (*.)<br>Recovery" button to r | n that instantly recove<br>ost), as well as passwo<br>etrieve your password | rs lost or forgotten passwor<br>rds to mail accounts, Windo<br>ls. | rds<br>wys |
|            | PST File Password                                                           | Email Account Passw                                                        | ord                                                                         |                                                                    |            |
|            | Email                                                                       | Login                                                                      | Password                                                                    | Server Address                                                     |            |
|            |                                                                             |                                                                            |                                                                             |                                                                    |            |
|            |                                                                             |                                                                            |                                                                             |                                                                    |            |
| $\bigcirc$ |                                                                             |                                                                            |                                                                             |                                                                    |            |

**Step2 :** Click the "Start Recovery" button. All the emails with login, password, Server Address, and protocol are displayed in the column.

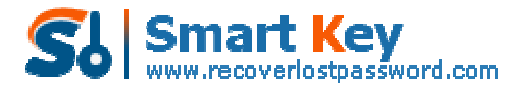

|                                                                                                    |                                                                                                    | Help Ab                                                                                 | out Buy Now Regist                                                                                                    |
|----------------------------------------------------------------------------------------------------|----------------------------------------------------------------------------------------------------|-----------------------------------------------------------------------------------------|----------------------------------------------------------------------------------------------------|
| Outlook Password<br>for protected Per<br>Mail, etc.<br>Please click "Start                                                                                                  | f Recovery is a progra<br>sonal Storage Files (*<br>Recovery" button to                                                                                                    | am that instantly recov<br>.pst), as well as passw<br>retrieve your passwo              | vers lost or forgotten passy<br>words to mail accounts, Win<br>nds.                                                                      |
| PST File Password                                                                                                    | Email Account Pass                                                                                                    | word                                                                                    |                                                                                                    |
| Email                                                                                                    | Login                                                                                                    | Password                                                                                | Server Address                                                                                                    |
|                                                                                                    |                                                                                                    |                                                                                         |                                                                                                    |
|                                                                                                    |                                                                                                    |                                                                                         |                                                                                                    |
|                                                                                                    |                                                                                                    |                                                                                         |                                                                                                    |
|                                                                                                    |                                                                                                    |                                                                                         |                                                                                                    |
|                                                                                                    |                                                                                                    |                                                                                         |                                                                                                    |
|                                                                                                    |                                                                                                    |                                                                                         |                                                                                                    |
| essword Recovery 5,0                                                                                                    | Start Recov                                                                                                    |                                                                                         | Exit                                                                                                    |
| ssword Recovery 5,0<br>utlook<br>issword Recovery 1<br>Outlook Password<br>for protected Per<br>Mail etc                                                                    | Start Recovers is a prograsonal Storage Files (*                                                                                                    | ery                                                                                     | Exit                                                                                                    |
| Saword Recovery 5.0<br>Utlook<br>assword Recovery 5.0<br>Outlook Password<br>for protected Per<br>Mail, etc.<br>Please dick "Start                                          | Start Recovery<br>5.0<br>CRecovery is a progra<br>sonal Storage Files (*<br>Recovery" button to                                                                                                    | ery Ab                                                                                  | Exit<br>out Buy Now Pegis<br>vers lost or forgatten passa<br>words to mail accounts, Wir<br>rds.                                         |
| Sword Recovery 5.0<br>Cook<br>Sword Recovery 5.0<br>Outlook Password<br>for protected Per<br>Mail, etc.<br>Please dick "Start<br>PST File Password                          | Start Recover<br>5.0<br>Checovery is a progra<br>sonal Storage Files (*<br>Recovery" button to<br>Email Account Pass                                                                                                    | ery  Help Ab an that instantly recor .pst), as well as passwo retrieve your passwo word | Exit<br>out Buy Now Regis<br>vers lost or forgotten passa<br>words to mail accounts, Wir<br>rds.                                         |
| Sword Recovery 5.0<br>Hook<br>Sword Recovery 1<br>Outlook Password<br>for protected Per<br>Mai, etc.<br>Please dick "Start<br>PST File Password<br>Email                    | Start Recovery Start Recovery Start                                                                                                    | ery                                                                                     | Exit<br>Exit<br>Exit<br>Exit<br>Buy Now Regist<br>rers lost or forgatten passa<br>words to mail accounts, Wir<br>rds.<br>Server Address  |
| Saword Recovery 5,0<br>Allook<br>ssword Recovery<br>Outlook Password<br>for protected Per<br>Mal, etc.<br>Please dick "Starl<br>PST File Password<br>Email<br>Mike1983us@ya | Start Recover<br>Start Recover<br>Start | ery Ab                                                                                  | Exit<br>out Buy Now Regist<br>vers lost or forgotten passy<br>words to mail accounts, Wir<br>rds,<br>Server Address<br>popo, yahoo, com  |
| Source Recovery 5.0<br>relook<br>ssword Recovery<br>Outlook Password<br>for protected Per<br>Mai, etc.<br>Please dick "Starl<br>PST File Password<br>Email<br>Mike1983us@ya | Start Recover<br>5.0<br>5.0<br>5.0<br>5.0<br>5.0<br>5.0<br>5.0<br>5.0                                                                                                    | ery                                                                                     | Exit<br>exit<br>Buy Now Pegis<br>vers lost or forgotten passy<br>words to mail accounts, Wir<br>rds.<br>Server Address<br>popo.yahoo.com |

Know more about Outlook Password Recovery Guide from: http://www.recoverlostpassword.com/products/how to use outlookpr.html